Banner 9 Central Connecticut State University

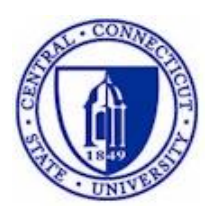

# Banner Registration Overrides and Retrieval of Alternate PINs

InformationTechnology @ CCSU Call: IT Help Desk at 860-832-1720 Email: <u>techsupport@ccsu.edu</u>

November 2018

## **Table of Contents**

| BANNER REGISTRATION OVERRIDES                           | 1      |
|---------------------------------------------------------|--------|
| SFASRPO – STUDENT REGISTRATION PERMIT-OVERRIDE FORM     | 1      |
| Searching for CRN                                       | 2<br>3 |
| BANNER ALTERNATE PINS                                   | 5      |
| SPAAPIN – ALTERNATE PERSONAL IDENTIFICATION NUMBER FORM | 5      |

#### **Banner Registration Overrides**

#### SFASRPO – Student Registration Permit-Override Form

The Student Registration Permit-Override form is used to enter and track registration overrides for a student. After entering and saving a registration override on this form, you should direct the student to go to CentralPipeline and register for the course. The use of this form to override registration also eliminates the need to complete the paper-based registration override form.

| ×       | Student Regi                                          | istratio | n Permi  | it-Override SFASI            | RPO 9.3.6 ( | TRNG1101)  |            |     |     |       |     |     |     |         |            |          | æ      | ADD  |                 | 🖧 REL  | ATED  | 🗱 TOOLS     |
|---------|-------------------------------------------------------|----------|----------|------------------------------|-------------|------------|------------|-----|-----|-------|-----|-----|-----|---------|------------|----------|--------|------|-----------------|--------|-------|-------------|
| ID: 3   | : 30222435 TEST, TEST Term: 201940 Spring 2019 Stat O |          |          |                              |             |            | Over       |     |     |       |     |     |     |         |            |          |        |      |                 |        |       |             |
| * STUE  | ENT PERMITS A                                         | ND OV    | ERRIDE   | S                            |             |            |            |     |     |       |     |     |     |         |            |          |        |      | 🖬 Insert        | Delete | Copy  | 👻 Filter    |
| Permit  | *                                                     |          | Pe       | rmit Description             |             |            |            |     |     | CRN   |     |     |     | Subject |            | Course   | Number |      |                 | Secti  | on    |             |
| SPEC    | UG                                                    |          | Pr       | ereq,Coreq,Degr,             | Majr,Prgrm  |            |            |     |     | 40748 |     |     |     | CHEM    |            | 161      |        |      |                 | 03     |       |             |
| 14 -    | [ 1] of 1 🕨                                           | M        | 5        | <ul> <li>Per Page</li> </ul> |             |            |            |     |     |       |     |     |     |         |            |          |        |      |                 |        | Re    | cord 1 of 1 |
| ▼ STUD  | ENT SCHEDULE                                          |          |          |                              |             |            |            |     |     |       |     |     |     |         |            |          |        |      | 🚦 Insert        | Delete | Copy  | ₹, Filter   |
| CRN     | Part of Term                                          | S        | ubject   | Course Number                | Section     | Available  | Waitlisted | Mon | Tue | Wed   | Thu | Fri | Sat | Sun     | Begin Time | End Time | Error  | Link | Crosslist Group | Camp   | us Sc | nedule Type |
| 4       |                                                       |          |          |                              |             |            |            |     |     |       |     |     |     |         |            |          |        |      |                 |        |       |             |
| - H - 4 | (1) of 1 🕨                                            |          |          | <ul> <li>Per Page</li> </ul> |             |            |            |     |     |       |     |     |     |         |            |          |        |      |                 |        | Re    | cord 1 of 1 |
|         |                                                       |          |          |                              |             |            |            |     |     |       |     |     |     |         |            |          |        |      |                 |        |       |             |
| -       | Activ                                                 | vitv Da  | ite 11/0 | 5/2018 02:01:49 PI           | M Activity  | User RIVER | AT         |     |     |       |     |     |     |         |            |          |        |      |                 |        |       | SAVE        |

To enter a registration override:

1. In the ID field, enter the 8-digit ID number or press the Tab key to view the name field and enter the person's name (in last name, first name order)

|                                                                                                 | Go                                   |
|-------------------------------------------------------------------------------------------------|--------------------------------------|
| NTER.                                                                                           |                                      |
| nded Search                                                                                     |                                      |
|                                                                                                 |                                      |
| esults                                                                                          | Person/Non-Person Count 11           |
| Detail                                                                                          | 🕞 Non-Person Search Detail           |
|                                                                                                 |                                      |
| O Person O Non-Person O Both                                                                    | Name Type                            |
|                                                                                                 | Birth Date                           |
|                                                                                                 | Gender                               |
|                                                                                                 |                                      |
| or select button to clear search. 🔊<br>a then press Execute Query or select button to reduce se | arch.                                |
| ry<br>eri                                                                                       | ry or select button to clear search. |

Information Technology @ CCSU

Call: IT Help Desk at 860-832-1720 Email: <u>techsupport@ccsu.edu</u>

Name and ID

Smith, John Charles 30091654 Smith, John E. 30091883

- If there are multiple matches on the Name you entered (there usually will not be multiple matches on an ID number), then the ID and Name Extended Search window will open.
- Click on Press to See Search Results, then click on the Name you are looking for and click on OK. This will fill in the Key Block with the ID number and Name.
- 2. Enter the Term code or click on the Search button (the ellipsis ...) next to Term to select the term.
- 3. Click on Go to view any existing overrides and current schedule.

### **Entering a Registration Override**

- 1. Click on the Search button (the ellipsis ...) under Permit to open list of codes.
- 2. From the list, double-click the appropriate override code:
  - CAPACITY Used to override registration if the course capacity limit has been reached.
  - SPEC/GR Used to override registration for a Graduate student for any of the following reasons: Degree, Major or Prerequisite
  - SPEC/UG Used to override registration for an Undergraduate student for any of the following reasons: Class, Degree, Major, Prerequisite
  - TIME Used to override registration if there is a time conflict with another course on the student's schedule. Both instructors must be aware of the situation and have given their approval.

\*Note: Only the four codes listed above are used to override registration – please do not use any of the other codes in the list.

- 3. In the CRN field, enter the Course Reference Number (CRN) for the course you are overriding. The Subject and Course fields will fill in automatically. If you do not know the CRN, refer to Searching for a CRN on Page 12. Alternate procedures for overriding a prerequisite: When overriding a prerequisite, you can leave the CRN field blank and enter only the Subject and Course fields this will allow the student to register for any open section (CRN) for that course. To use this alternate procedure:
  - Enter SPEC/UG or SPEC/GR in the Permit field

#### Information Technology @ CCSU

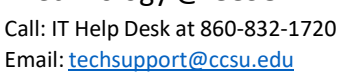

|               | Smith, John E. 30091908      |                |
|---------------|------------------------------|----------------|
|               | Smith, John F. 30092170      |                |
|               | Smith, John H. 30092488      |                |
|               | Smith, John Joseph 30297984  |                |
|               | Smith, John K. 30093126      |                |
|               | Smith, John W. 30094737      |                |
|               | Smith, John 30094966         |                |
|               | C                            |                |
| 1             | K ◀ 1 of 1 ► H 20 ▼ Per Page | Record 1 of 11 |
|               |                              | Cancel OK      |
|               |                              |                |
|               |                              |                |
|               |                              |                |
|               |                              |                |
|               |                              |                |
|               |                              |                |
| to ope        | en list of codes.            |                |
| •             |                              |                |
|               |                              |                |
| rmit-Override | Codes                        | ×              |
|               |                              |                |
|               |                              |                |

| Registration Permit | Override Codes                   | ×             |
|---------------------|----------------------------------|---------------|
| Criteria Q          |                                  |               |
| Code                | Description                      |               |
| CAPACITY            | Course Capacity                  |               |
| COREQ               | Co-requisite                     |               |
| DUP                 | Duplicate Course Restriction     |               |
| LINK                | Linked Course Override           |               |
| PREREQ              | Course Pre-requisite Restricti   |               |
| SPEC/GR             | Prereq, Coreq, Degr, Majr, Prgrm |               |
| SPEC/UG             | Prereq, Coreq, Degr, Majr, Prgrm |               |
| TIME                | Time Conflict                    |               |
|                     |                                  |               |
| ◀ 1 of 1 ►          | Per Page                         | Record 1 of 8 |
|                     | (                                | Cancel OK     |

- Leave the CRN field blank
- Enter Subject in the Subject field (i.e. MATH)
- Enter the COURSE NUMBER in the Crse field (i.e. 115 to override a MATH 115 prerequisite)
- 4. If you need to additional overrides, click on the Insert button to add additional override lines.

| 🗄 Insert | Delete | 🖥 Сору | Ϋ, Filter |
|----------|--------|--------|-----------|
|          | Sect   | ion    |           |
|          |        |        |           |

5. After entering the registration override information, click on Save (bottom-right of screen or press F10). The student can now go to CentralPipeline and register for the course(s). The use of this form also eliminates the need to complete the paper override form for the Registrar's office because all of the override information, along with who entered it, will be stored in Banner. It is imperative that individuals enter overrides only for those areas for which they are responsible.

#### Example of a Completed Student Permits/Overrides Entry:

| * STUDENT PERMITS AND OVER | IDES                             |       |         | 🗄 Insert 🗧    | Delete 📲 Copy |
|----------------------------|----------------------------------|-------|---------|---------------|---------------|
| Permit *                   | Permit Description               | CRN   | Subject | Course Number | Section       |
| SPEC/UG                    | Prereq, Coreq, Degr, Majr, Prgrm | 12385 | MIS     | 201           | 01            |
| ( ◀ 1) of 1 ► )            | 5 V Per Page                     |       |         |               | Rec           |

#### Searching for CRN

To search for a CRN from the SFASPRO form:

1. While your cursor is in the CRN field, click on the Search button (the ellipsis ...) next to CRN

| STUDENT PERMITS AND OVERRI | DES                |     |   |
|----------------------------|--------------------|-----|---|
| Permit *                   | Permit Description | CRN |   |
| CAPACITY                   | Course Capacity    |     | ) |
| 🕅 🛋 🗍 of 1 🕨 🕅             | 5 V Per Page       |     |   |

2. At the Option List pop-up screen, click on Search for Sections (SFQSECM)

| Option List                       | × |
|-----------------------------------|---|
|                                   |   |
| Search for Sections(SFQSECM)      |   |
| View Section Information(SFQSECT) |   |
|                                   |   |
| Cancel                            |   |

- 3. On the SFQSECM form (Registration Query Form), enter your search criteria:
  - In the Subject field, either enter the Subject code or click on the Search button (the ellipsis ...) next to Subject to select a subject
    - To view all courses for that Subject, click on the Go button or press F8 to perform an Execute Query function

Information Technology @ CCSU

Call: IT Help Desk at 860-832-1720 Email: techsupport@ccsu.edu To view a specific course or section number, enter the information in the Course field and/or Section field, then click on the Go button or press F8 to perform an Execute Query function. If you do not know the entire Course or Section number, you can use a wildcard (the % symbol) to search on partial numbers. For example, you can enter 5% in the Course field to find all course numbers that start with the number 5.

| ×         | Registra | ation Section ( | Query SFQS      | SECM 9.3 | (PROD) |         |                 |          |    |
|-----------|----------|-----------------|-----------------|----------|--------|---------|-----------------|----------|----|
| REGIST    | RATION   | SECTION QUE     | RY              |          |        |         |                 |          |    |
| Active fi | lters:   | Subject: MI     | IS o <u>Cle</u> | ear All  |        |         |                 |          |    |
| CRN       | Part of  | Term            | Subject         |          | Course | Section | Available Seats | Waitlist | Мо |
| 12406     | 1        |                 | MIS             |          | 501    | HY1     | 0               | 0        |    |
| 13015     | 1        |                 | MIS             |          | 531    | HY3     | 0               | 0        |    |
| 12620     | 1        |                 | MIS             |          | 555    | HY1     | 0               | 0        |    |
| 12385     | 1        |                 | MIS             |          | 201    | 01      | 0               | 0        |    |
| 12386     | 1        |                 | MIS             |          | 201    | HY1     | 3               | 0        |    |
|           |          |                 |                 |          |        |         | 3               | 0        |    |
| 12387     | 1        |                 | MIS             |          | 201    | 02      | 0               | 0        |    |
| 12388     | 1        |                 | MIS             |          | 201    | 70      | 1               | 0        |    |
| 12389     | 1        |                 | MIS             |          | 201    | 71      | 1               | 0        |    |
| 12390     | 1        |                 | MIS             |          | 201    | HY5     | 1               | 0        |    |

4. When you locate the class you are searching for, double-click the CRN to return to the SFASRPO form and the CRN, Subject and Course fields will fill in automatically.

#### **Banner Alternate PINs**

#### SPAAPIN – Alternate Personal Identification Number form

The Alternate Personal Identification Number Form is used to store a student's Alternate PIN, which is needed for registration.

| From Term: 201910 ID: 30232435 TEST, TEST  |                |              |     |         |     | L      | Start C | Over        |
|--------------------------------------------|----------------|--------------|-----|---------|-----|--------|---------|-------------|
| ▼ ALTERNATE PERSONAL IDENTIFICATION NUMBER |                |              |     | 🔒 Inser | t 🗖 | Delete | P Copy  | 👻 Filter    |
| Term Code *                                | Process Name * | Alternate PI | N * |         |     |        |         |             |
| 201910                                     | TREG           | 667805       |     |         |     |        |         |             |
| K ◀ 1 of 1 ► ►   10 ▼ Per Page             |                |              |     |         |     |        | Re      | cord 1 of 1 |
|                                            |                |              |     |         |     |        |         |             |
|                                            |                |              |     |         |     |        |         |             |
|                                            |                |              |     |         |     |        |         |             |
|                                            |                |              |     |         |     |        |         |             |
|                                            |                |              |     |         |     |        |         |             |
|                                            |                |              |     |         |     |        |         |             |
|                                            |                |              |     |         |     |        |         |             |
|                                            |                |              |     |         |     |        |         |             |
|                                            |                |              |     |         |     |        |         |             |
|                                            |                |              |     |         |     |        |         |             |
|                                            |                |              |     |         |     |        |         |             |
|                                            |                |              |     |         |     |        |         |             |
|                                            |                |              |     |         |     |        |         |             |
|                                            |                |              |     |         |     |        |         |             |
|                                            |                |              |     |         |     |        |         |             |
|                                            |                |              |     |         |     |        |         |             |
|                                            |                |              |     |         |     |        |         |             |
|                                            |                |              |     |         |     |        |         |             |
|                                            |                |              |     |         |     |        |         |             |
| Activity Date 05/07/2018 10:30:06 PM       |                |              |     |         |     |        |         | SAVE        |
|                                            |                |              |     |         |     |        |         |             |

To view data on this form, enter the following information in the Key Block:

 Enter the advising Term code or click on the Search button (the ellipsis ...) next to Term to select the advising term (i.e. the current term is Fall 2018, but we are doing advising for Spring 2019, so you want to enter the code for Spring 2019).

| Term: |  |
|-------|--|
|       |  |

2. In the ID field, enter the 8-digit ID number or press the Tab key to view the name field and enter the person's name (in last name, first name order)

| X @ ellucian Alternate Personal Identification Number SPAAPIN 9.3 (PROD)                                       | ADD                                                 | RETRIEVE 🛔 RELATED 🔆 TOOLS |
|----------------------------------------------------------------------------------------------------|-----------------------------------------------------|----------------------------|
| From Term:                                                                                                    | ID:                                                 | Go                         |
| Get Started: Complete the fields above and click Go. To search by name, press TAB from an ID field, enter your | search criteria, and then press ENTER.              |                            |
| <ul> <li>If there is only one match on the ID or</li> </ul>                                                    | ID and Name Extended Search                         |                            |
| name you entered, both fields in the Key                                                                       | Search Detail                                       |                            |
| Block will be filled in                                                                                        | Press To See Results                                | Person/Non-Person Count 11 |
|                                                                                                    | 🝘 Person Search Detail                              | Search Detail              |
|                                                                                                    | Reduce Search By                                    |                            |
|                                                                                                    | Group Type 🔘 Person 🔘 Non-Person 💿 Both             | Name Type                  |
|                                                                                                    | City                                                | Birth Date                 |
|                                                                                                    | State or Province                                   | Gender                     |
|                                                                                                    | ZIP or Postal Code                                  |                            |
|                                                                                                    | Press Enter Query or select button to clear search. | ice search.                |

- If there are multiple matches on the Name you entered (there usually will not be multiple matches on an ID number), then the ID and Name Extended Search window will open.
- Click on Press to See Search Results, then click on the Name you are looking for and click on OK. This will fill in the Key Block with the ID number and Name.
- 3. Click on Go to view the Alternate Personal Identification Number section.

| Criteria Q                   |               |
|------------------------------|---------------|
| Name and ID                  |               |
| Smith, John Charles 30091654 |               |
| Smith, John E. 30091883      |               |
| Smith, John E. 30091908      |               |
| Smith, John F. 30092170      |               |
| Smith, John H. 30092488      |               |
| Smith, John Joseph 30297984  |               |
| Smith, John K. 30093126      |               |
| Smith, John W. 30094737      |               |
| Smith, John 30094966         |               |
| C                            | •             |
| K ◀ 1 of 1 ► N 20 ▼ Per Page | Record 1 of 1 |